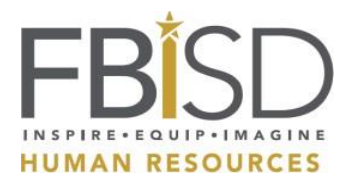

1) Go to the FBISD website at <u>www.fortbendisd.com</u> and click on "STAFF"

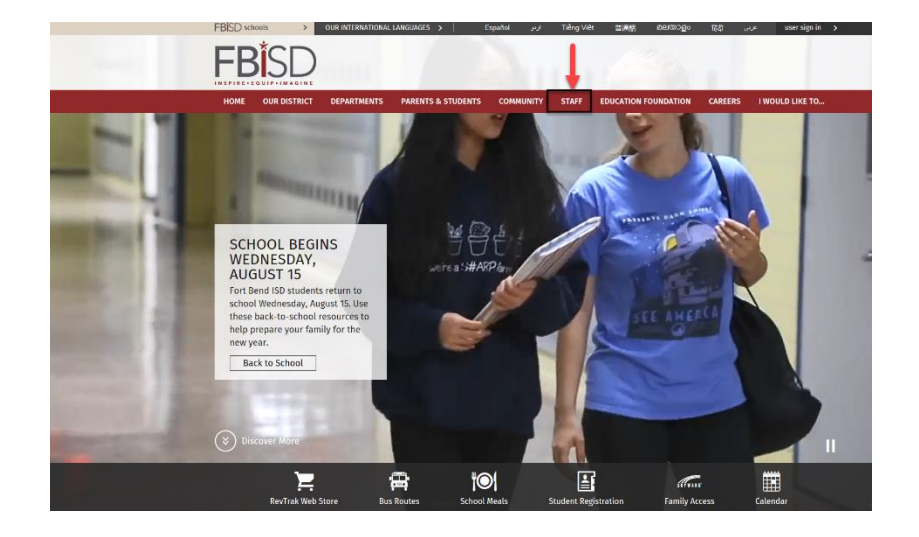

2) Enter your Fort Bend ISD e-mail address, click "Next" and enter your password.

If this is your first time logging in, your password will be fortbendschool (all lowercase) and the last 4 of your social security number. (i.e., fortbendschool1234) and click "Sign In"

\*\*If you have reset your password already, you may use the password you created\*\*

- 3) After signing in, the system will prompt you to reset your password.
- 4) Click on "Staff Links" in SharePoint and "My Self-Serve"

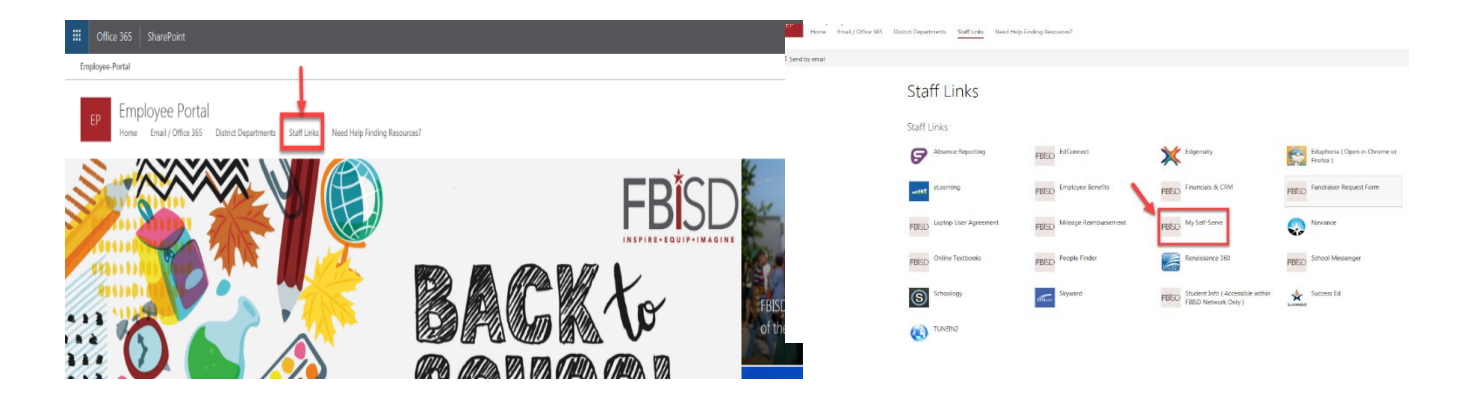

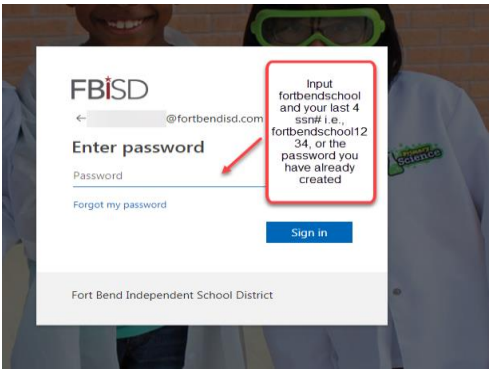

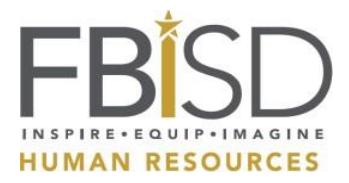

5) Your User Id is your first name.last name and your password will be the password you just created.

Note: Your computer log in information will be the same as your My Self Serve log in credentials.

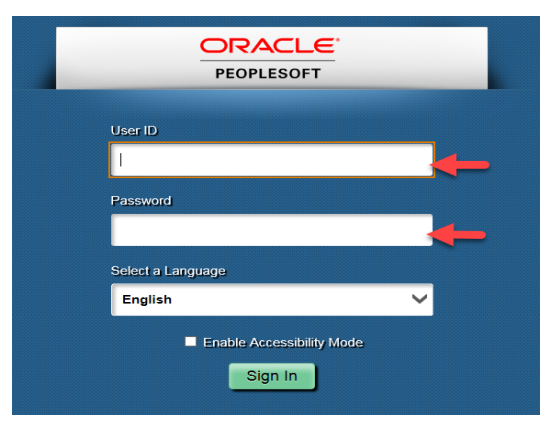

6) Sign In and follow the path: Main Menu/ Self Service/ Personal Information/ Ethnic Declaration

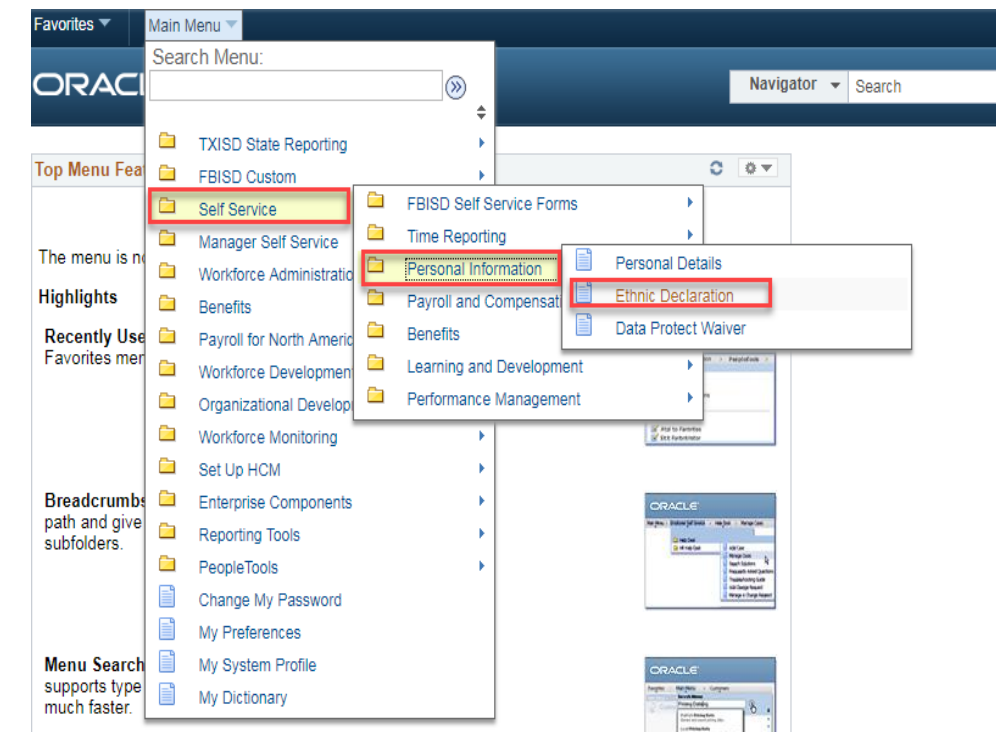

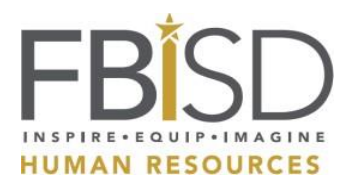

## Ethnic Declaration Instructions

- 7) You may select only 1 of the options under the "Ethnicity" section
- 8) You may select multiple options under the "Race" section
- 9) Electronically sign the form and submit
- 10) Once submitted, the date and time submitted will show at the bottom of the page

| Favorites ▼ Main Menu ▼ > Self Service ▼ > Personal Information ▼ > Ethnic Declaration                                                                                                    |
|----------------------------------------------------------------------------------------------------|
| Ethnic Declaration                                                                                                    |
| Please contact Human Resources at Ext. 41270 if you have any questions about the data on this page                                                                                                    |
| Empl ID: 123456 Q, SUSIE                                                                                                    |
| Ethnic Find   View All First ④ 1 of 1 ④ Last                                                                                                    |
| Effective Date: 09/03/2009 Effective Sequence: 0                                                                                                    |
| Ethnicity: Are you Hispanic/Latino? (Choose only one)                                                                                                    |
| Race: What is your race? ((You can choose multiples)                                                                                                    |
| <ul> <li>☐ American Indian/Alaska Native</li> <li>☑ Asian</li> <li>☐ Black/African American</li> <li>☐ Native Hawaiian/Other Pacific Islander</li> <li>☐ White</li> </ul>                                                                                                    |
| Validation Signature - Must check to authorize changes<br>I certify, under penalty of perjury, that all information provided herein is<br>true and complete. I understand and agree that any false or inaccurate<br>information I provide will be cause for termination of my employment<br>and may constitute the crime of falsification of governmental records. |
| Signature: Checking this box signifies Electronic Signature<br>Signed By: FB123456<br>Last Updt: 09/03/09 3:53PM                                                                                                    |
| After saving your data, you MUST click on SIGN OUT at the top right corner of your screen to complete the process.                                                                                                    |
| 🔚 Save 🗾 Update/Display 🗦 Include History                                                                                                    |